# Лабораторная работа. Настройка IP SLA ICMP Echo

# Топология

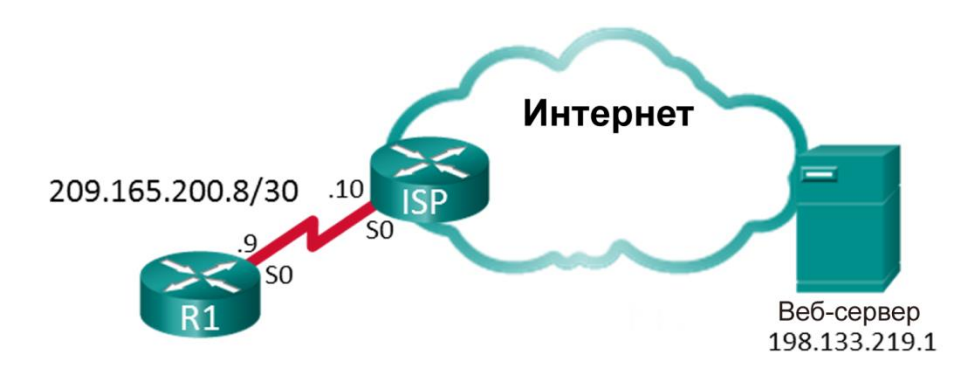

# Таблица адресации

| Устройство | Интерфейс | IP-адрес       | Маска подсети   | Шлюз по<br>умолчанию |
|------------|-----------|----------------|-----------------|----------------------|
| R1         | S0/0/0    | 209.165.200.9  | 255.255.255.252 | Н/Д (недоступно)     |
| ISP        | S0/0/0    | 209.165.200.10 | 255.255.255.252 | Н/Д (недоступно)     |
|            | Lo0       | 198.133.219.1  | 255.255.255.255 | Н/Д (недоступно)     |

# Задачи

Часть 1. Построение сети и проверка подключения

Часть 2. Настройка IP SLA ICMP Echo на R1

### Часть 3. Тестирование и мониторинг выполнения операции IP SLA

# Общие сведения/сценарий

Ваша компания заключила контракт с внешним поставщиком на предоставление веб-сервисов. Вам как сетевому администратору предложено обеспечить мониторинг сервисов поставщика. Для выполнения этой задачи вы решили настроить IP SLA.

Примечание. В практических лабораторных работах ССNA используются маршрутизаторы с интегрированными сервисами Cisco 1941 (ISR) под управлением Cisco IOS версии 15.2(4) M3 (образ universalk9). Также используются коммутаторы Cisco Catalyst 2960 с операционной системой Cisco IOS 15.0(2) (образ lanbasek9). Допускается использование коммутаторов и маршрутизаторов других моделей, а также других версий операционной системы Cisco IOS. В зависимости от модели устройства и версии Cisco IOS доступные команды и результаты их выполнения могут отличаться от тех, которые показаны в лабораторных работах. Точные идентификаторы интерфейсов см. в сводной таблице по интерфейсам маршрутизаторов в конце лабораторной работы.

**Примечание**. Убедитесь, что у всех маршрутизаторов и коммутаторов была удалена загрузочная конфигурация. Если вы не уверены, обратитесь к инструктору.

# Необходимые ресурсы

- 2 маршрутизатор (Cisco 1941 с операционной системой Cisco IOS 15.2(4)МЗ (универсальный образ) или аналогичная модель)
- Консольные кабели для настройки устройств на базе Cisco IOS через консольные порты
- Кабель последовательного подключения в соответствии с топологией.

# Часть 1: Построение сети и проверка подключения

В первой части вам предстоит настроить топологию сети и настроить базовые параметры, например IP-адреса интерфейсов, статическую маршрутизацию, доступ устройств и пароли.

#### Шаг 1: Создайте сеть согласно топологии.

Подключите устройства, как показано на диаграмме для топологии, и подсоедините необходимые кабели.

#### Шаг 2: Выполните запуск и перезагрузку маршрутизаторов.

#### Шаг 3: Настройте базовые параметры для маршрутизатора R1.

- а. Отключите DNS-поиск.
- b. Настройте имена устройств в соответствии с топологией.
- с. Настройте IP-адрес для маршрутизатора, указанный в таблице адресации.
- d. Назначьте class в качестве зашифрованного пароля доступа к привилегированному режиму EXEC.
- е. Назначьте cisco в качестве пароля консоли и VTY и включите запрос пароля при подключении.
- f. Настройте logging synchronous, чтобы сообщения от консоли не могли прерывать ввод команд.
- g. Настройте для узла R1 маршрут по умолчанию до IP-адреса на интерфейсе S0/0/0 маршрутизатора интернет-провайдера.
- h. Скопируйте текущую конфигурацию в файл загрузочной конфигурации.

#### Шаг 4: Скопируйте и вставьте конфигурацию для маршрутизатора интернет-провайдера.

Конфигурация маршрутизатора интернет-провайдера представлена ниже. Скопируйте и вставьте эту конфигурацию для маршрутизатора интернет-провайдера. Интерфейс Loopback 0 используется для моделирования веб-сервера, указанного в топологии.

```
hostname ISP
no ip domain lookup
interface Loopback0
  ip address 198.133.219.1 255.255.255.255
interface Serial0/0/0
  ip address 209.165.200.10 255.255.255.252
  no shut
end
```

#### Шаг 5: Проверьте подключение.

а. У вас должна быть возможность отправлять ping-запросы с маршрутизатора R1 на IP-адрес последовательного интерфейса маршрутизатора ISP. Все ping-запросы выполнены успешно?

Если ping-запросы завершились неудачно и связь установить не удалось, найдите и устраните неполадки в базовых настройках устройства.

b. Эхо-запросы с маршрутизатора R1 на IP-адрес веб-сервера должны успешно выполняться. Все ping-запросы выполнены успешно? \_\_\_\_\_

Если ping-запросы завершились неудачно и связь установить не удалось, найдите и устраните неполадки в базовых настройках устройства.

# Часть 2: Настройка операции IP SLA ICMP Echo на маршрутизаторе R1

Во второй части вам предстоит настроить на маршрутизаторе R1 операцию отправки ping-запроса по протоколу ICMP в рамках IP SLA. Используйте для этой операции следующие параметры.

- Operation-number: 22
- ICMP Echo Destination Address: 198.133.219.1
- Frequency: 20 seconds
- Schedule Start: Now
- Schedule Life time: Forever
- Шаг 1: Создайте операцию IP SLA.
- Шаг 2: Настройте операцию ICMP Echo.
- Шаг 3: Установите скорость повторения операции IP SLA.
- Шаг 4: Создайте расписание операции IP SLA ICMP Echo.
- Шаг 5: С помощью команды show проверьте конфигурацию IP SLA.

# Часть 3: Тестирование и мониторинг выполнения операции IP SLA

В части 3 будет моделироваться отказ веб-сервисов. Для этого в административном порядке выключите интерфейс Loopback 0 маршрутизатора интернет-провайдера. После этого отобразится статистика операции IP SLA, которую можно использовать для мониторинга результата проверки.

#### Шаг 1: Выключите интерфейс Loopback 0 на маршрутизаторе интернет-провайдера.

ISP(config) # interface Lo0
ISP(config-if) # shutdown
ISP(config-if) #
\*Nov 28 14:00:52.823: %LINK-5-CHANGED: Interface Loopback0, changed state to
administratively down
\*Nov 28 14:00:53.823: %LINEPROTO-5-UPDOWN: Line protocol on Interface Loopback0,
changed state to down
ISP(config-if) #

Примечание. Подождите несколько минут, прежде чем переходить к шагу 2.

#### Шаг 2: Активируйте интерфейс Loopback 0 на маршрутизаторе интернет-провайдера.

```
R2(config-if)# no shutdown
R2(config-if)#
* Nov 28 14:04:23.263: %LINK-3-UPDOWN: Interface Loopback0, changed state to up
*Nov 28 14:04:24.263: %LINEPROTO-5-UPDOWN: Line protocol on Interface Loopback0, changed state to up
R2(config-if)#
```

### Шаг 3: Выполните команду для отображения статистики операции IP SLA для маршрутизатора R1.

```
R1# show ip sla statistics

IPSLAs Latest Operation Statistics

IPSLA operation id: 22

Latest RTT: 1 milliseconds

Latest operation start time: 18:44:45 UTC Thu Jan 28 2016

Latest operation return code: OK

Number of successes: 103

Number of failures: 10

Operation time to live: Forever
```

**Примечание.** Если вы подождали больше 20 секунд, прежде чем повторно активировать интерфейс loopback 0 маршрутизатора интернет-провайдера, значение количества сбоев будет больше нуля.

Операция IP SLA, настроенная во второй части задания, будет выполняться бесконечно. Как остановить выполнение IP SLA и при этом сохранить операцию IP SLA настроенной для использования в будущем?

### Вопросы для повторения

Используя результаты выполнения команды **show ip sla statistics** в этой лабораторной работе, укажите, что означает количество сбоев относительно работы веб-сервера.

| Сводка по интерфейсам маршрутизаторов |                                |                                |                                   |                                   |  |  |
|---------------------------------------|--------------------------------|--------------------------------|-----------------------------------|-----------------------------------|--|--|
| Модель<br>маршрутизатора              | Ethernet-<br>интерфейс № 1     | Ethernet-<br>интерфейс № 2     | Последовательный<br>интерфейс № 1 | Последовательный<br>интерфейс № 2 |  |  |
| 1800                                  | Fast Ethernet 0/0<br>(F0/0)    | Fast Ethernet 0/1<br>(F0/1)    | Serial 0/0/0 (S0/0/0)             | Serial 0/0/1 (S0/0/1)             |  |  |
| 1900                                  | Gigabit Ethernet<br>0/0 (G0/0) | Gigabit Ethernet<br>0/1 (G0/1) | Serial 0/0/0 (S0/0/0)             | Serial 0/0/1 (S0/0/1)             |  |  |
| 2801                                  | Fast Ethernet 0/0<br>(F0/0)    | Fast Ethernet 0/1<br>(F0/1)    | Serial 0/1/0 (S0/1/0)             | Serial 0/1/1 (S0/1/1)             |  |  |
| 2811                                  | Fast Ethernet 0/0<br>(F0/0)    | Fast Ethernet 0/1<br>(F0/1)    | Serial 0/0/0 (S0/0/0)             | Serial 0/0/1 (S0/0/1)             |  |  |
| 2900                                  | Gigabit Ethernet<br>0/0 (G0/0) | Gigabit Ethernet<br>0/1 (G0/1) | Serial 0/0/0 (S0/0/0)             | Serial 0/0/1 (S0/0/1)             |  |  |

# Сводная таблица по интерфейсам маршрутизаторов

**Примечание**. Чтобы определить конфигурацию маршрутизатора, можно посмотреть на интерфейсы и установить тип маршрутизатора и количество его интерфейсов. Перечислить все комбинации конфигураций для каждого класса маршрутизаторов невозможно. Эта таблица содержит идентификаторы для возможных комбинаций интерфейсов Ethernet и последовательных интерфейсов на устройстве. Другие типы интерфейсов в таблице не представлены, хотя они могут присутствовать в данном конкретном маршрутизаторе. В качестве примера можно привести интерфейс основного доступа ISDN. Строка в скобках — это официальная аббревиатура, которое можно использовать в командах Cisco IOS для обозначения интерфейса.